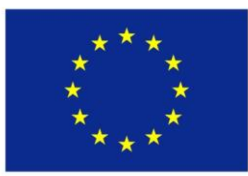

## Optimization and Its Applications in Industry 4 Era

Prof. Kanchana Sethanan, Ph.D.

Faculty of Engineering Khon Kaen University

Curriculum Development

of Master's Degree Program in

Industrial Engineering for Thailand Sustainable Smart Industry

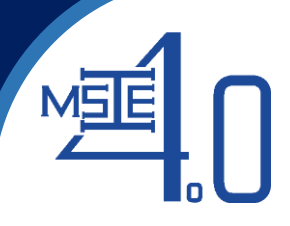

## Download the application with android system (Google drive: ice-tran-mobile-0.0.2.zip)

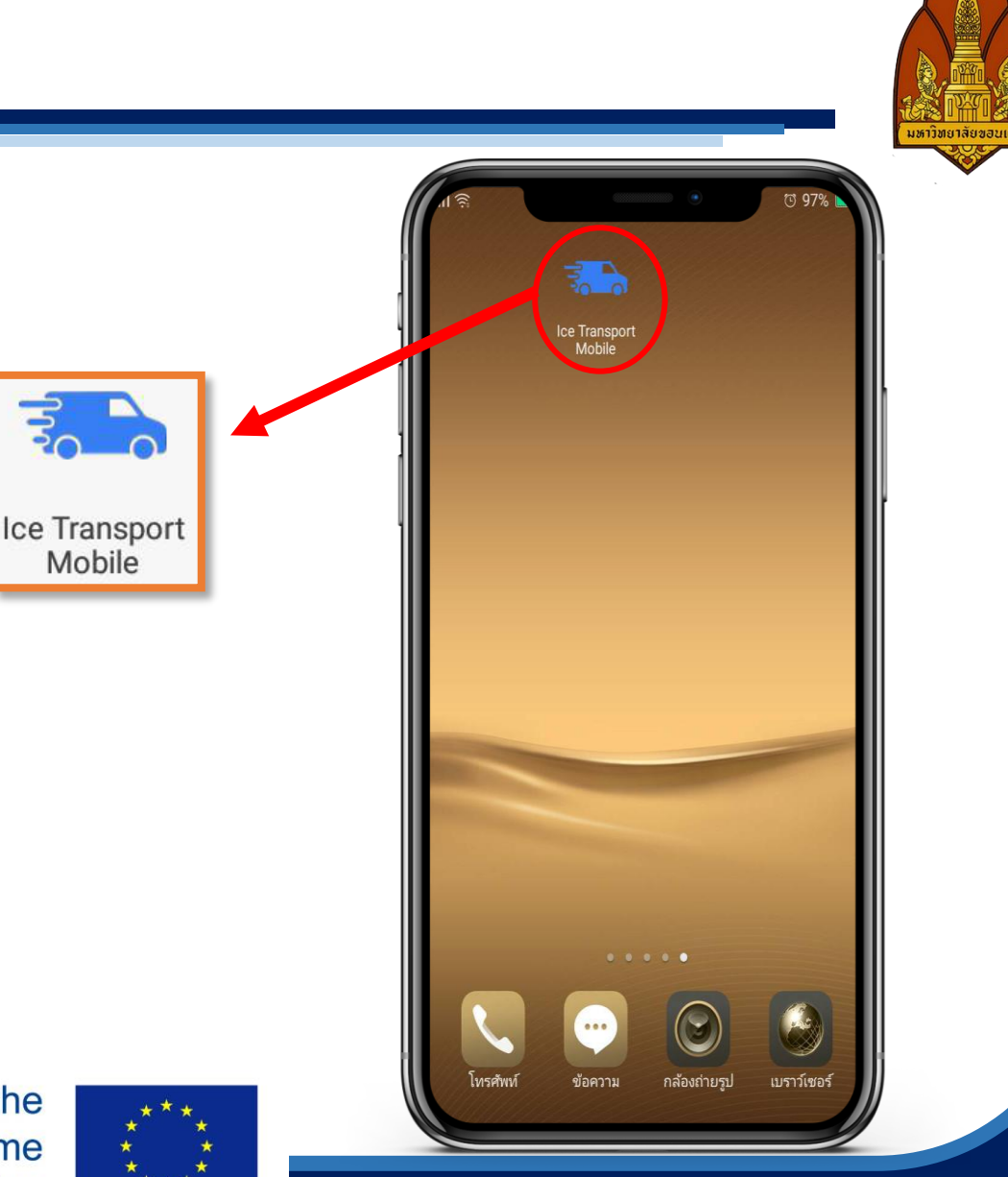

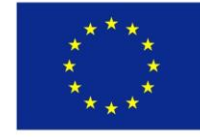

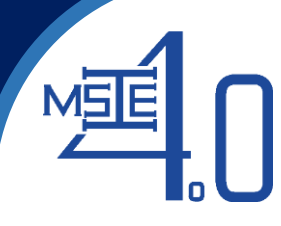

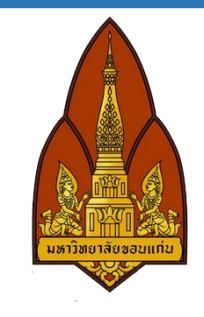

|               | tran/site/login           |            | 아 🕸 🖈 🚾 🚍 🗯 🧓 🗄   |
|---------------|---------------------------|------------|-------------------|
|               |                           | と          |                   |
|               | Product Sa                | lle System |                   |
|               | Username                  |            |                   |
|               | Username cannot be blank. |            |                   |
|               | Password                  |            |                   |
|               |                           |            |                   |
|               | Login                     |            |                   |
|               |                           |            |                   |
|               |                           |            |                   |
|               |                           |            |                   |
|               |                           |            |                   |
|               |                           |            |                   |
|               |                           |            |                   |
|               |                           |            |                   |
|               |                           |            | 2:10 DM           |
| # 0 🜨 🛛 🐂 💩 🖉 |                           |            | A 🖼 di) ENG 🔤 🖬 🚍 |

## Go to Link

"http://119.59.103.118/ice-tran"

and login

Username: admin

Password: 123456

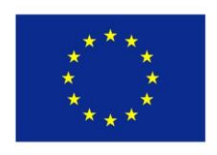

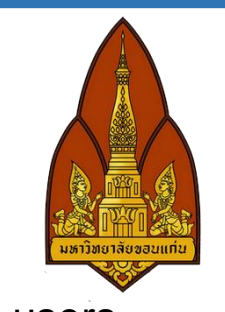

7.50

Save

| Product Sale System     |                                   |                 | 💄 นายAdministrator 👻 |           |                  | •                   |                         |                         |  |
|-------------------------|-----------------------------------|-----------------|----------------------|-----------|------------------|---------------------|-------------------------|-------------------------|--|
|                         |                                   | Home / Vehicle  |                      |           |                  |                     |                         |                         |  |
| кероп                   |                                   | ii Vehicle      |                      |           |                  | Showing 1-3 of      | 3 items.                |                         |  |
| Daily Sale Report       | Sale Daily Report by product type | De              |                      |           |                  |                     |                         |                         |  |
| loute                   |                                   | Vehicle license | Vehicle Type         | Route No. | Edited By        | Date or update      | Actions                 |                         |  |
| Lindato Distanco & Timo | Pouto Dotormination               | 1 C789          | Ice Truck            | Route 3   | NonAdministrator | 17/03/2020 11:18:50 |                         |                         |  |
| opuale bistance & nine  | Route Determination               | 2 B456          | Ice Truck            | Route 2   | นายAdministrator | 21/03/2020 10:27:54 | <ul> <li>✓ I</li> </ul> | Create Vehicle          |  |
| etup                    |                                   | 3 A123          | Ice Truck            | Route 1   | นายAdministrator | 31/07/2020 14:08:42 | ⊘ ✓ □                   | Vehicle license         |  |
| Name's Title            | Province Data                     |                 |                      |           |                  |                     |                         | A123                    |  |
| Types of Vehicles       | Product Unit                      | Product Type    | Product Data         |           |                  |                     |                         | Vehicle Type            |  |
| Route No.               | Span of age                       | Vehicles        | Ice Bucket Data      |           |                  |                     |                         | Ice Truck               |  |
| Types of Customers      | Competitors                       | Share Market    | Objective Data       |           |                  |                     |                         | Route No.               |  |
| Customer Data           | Distribution/Factory              | Distance/Time   | Salesman Data        |           |                  |                     |                         | Route 1                 |  |
|                         |                                   |                 |                      |           |                  |                     |                         | Maximum Capacity (Sack) |  |
|                         |                                   |                 |                      |           |                  |                     |                         |                         |  |

MSE

• Before making use of the demonstrated software, users

Fuel Consumption (Baht/Kilometer)

Close

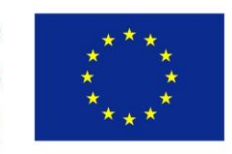

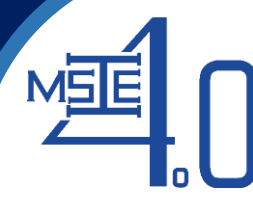

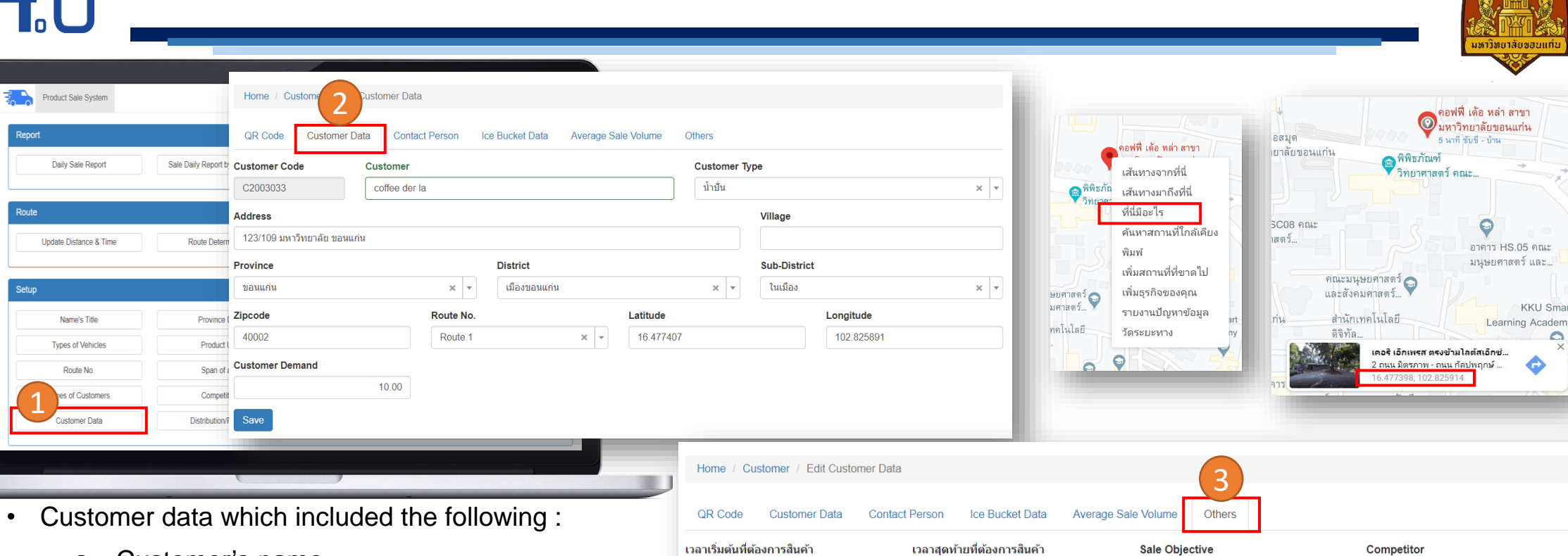

- Customer's name a.
- Rout number b.
- Latitude C.
- d. Longitude
- Earliest time to receive goods e.
- Latest time to receive goods f.

06:00

Save

Market Share เลือกสัดส่วนตลาด

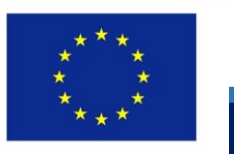

10:00

G

เลือกวัตถุประสงค์

-

เลือกคู่แข่ง

©

-

0

-

œ

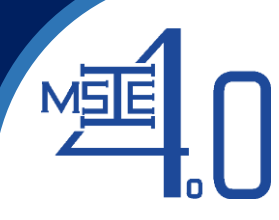

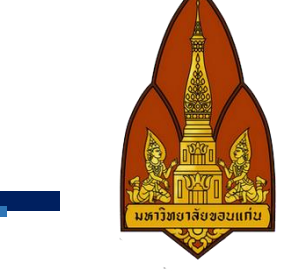

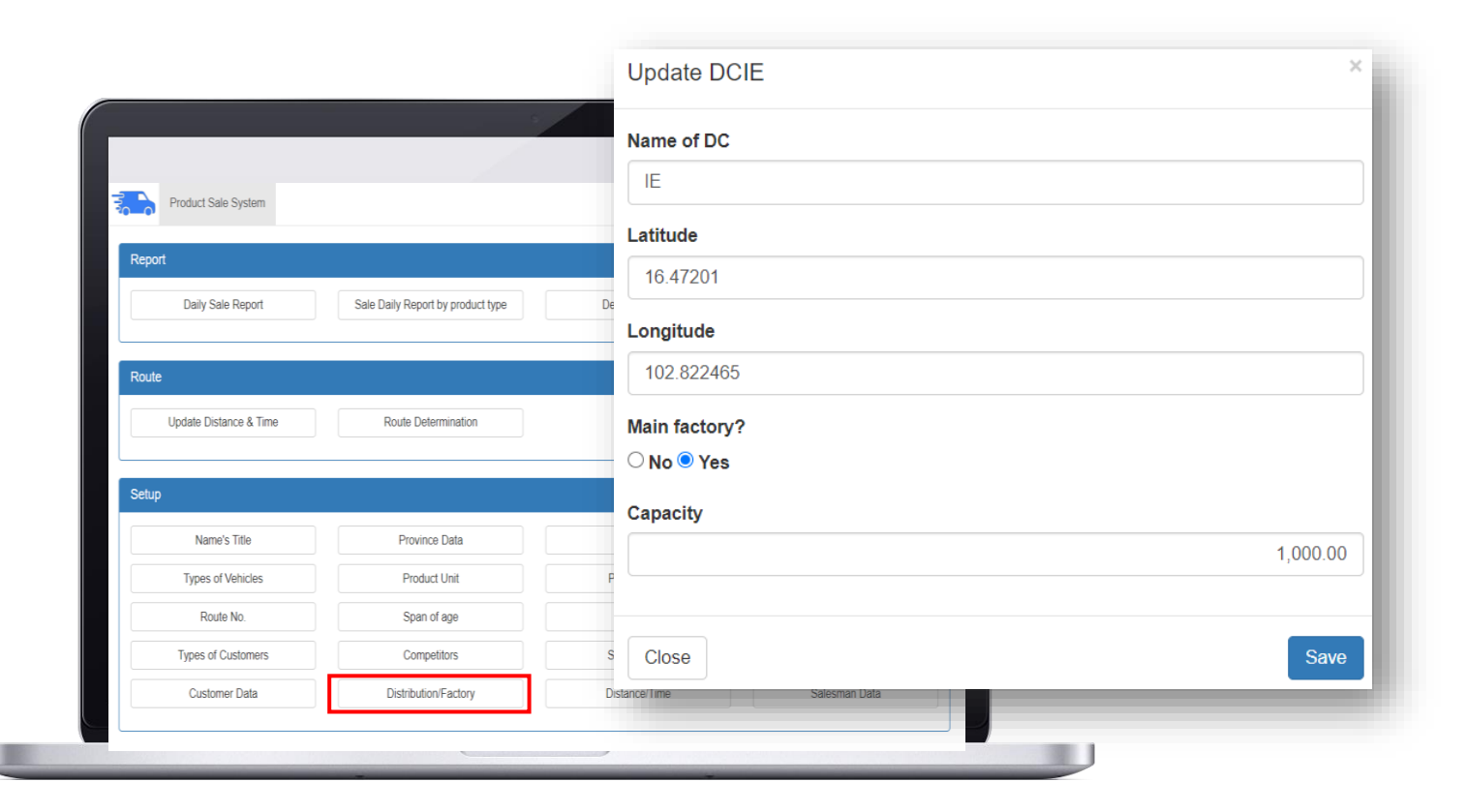

- Distribution center data which are factory and DCs.
- In case there is no DC, please fill the factory as the main distribution unit.

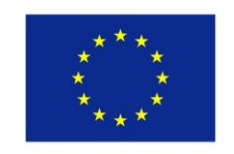

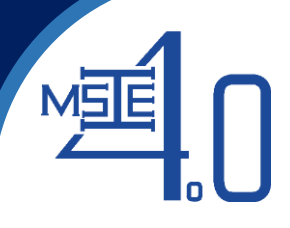

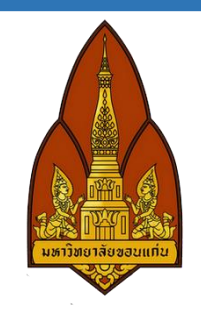

Distance and time used from point to point (i.e., between DCs, between DC and customer, and from customer to customer)
 a. Input directly through the menu of "Distance/Time data"

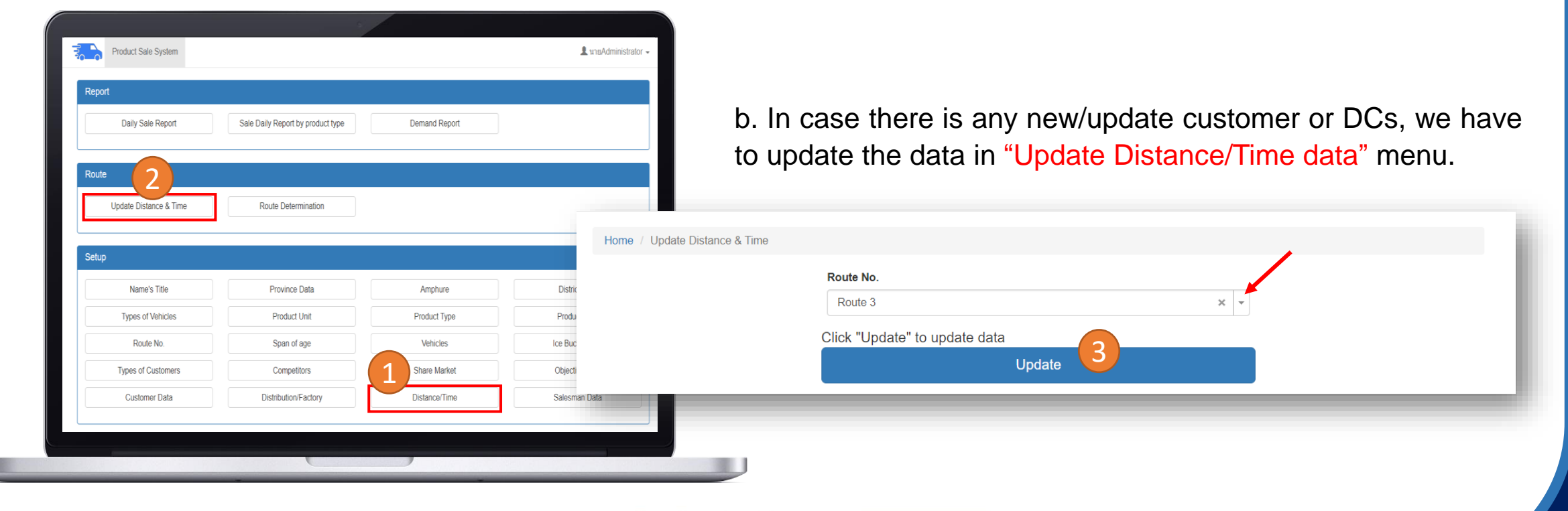

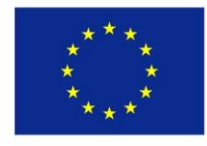

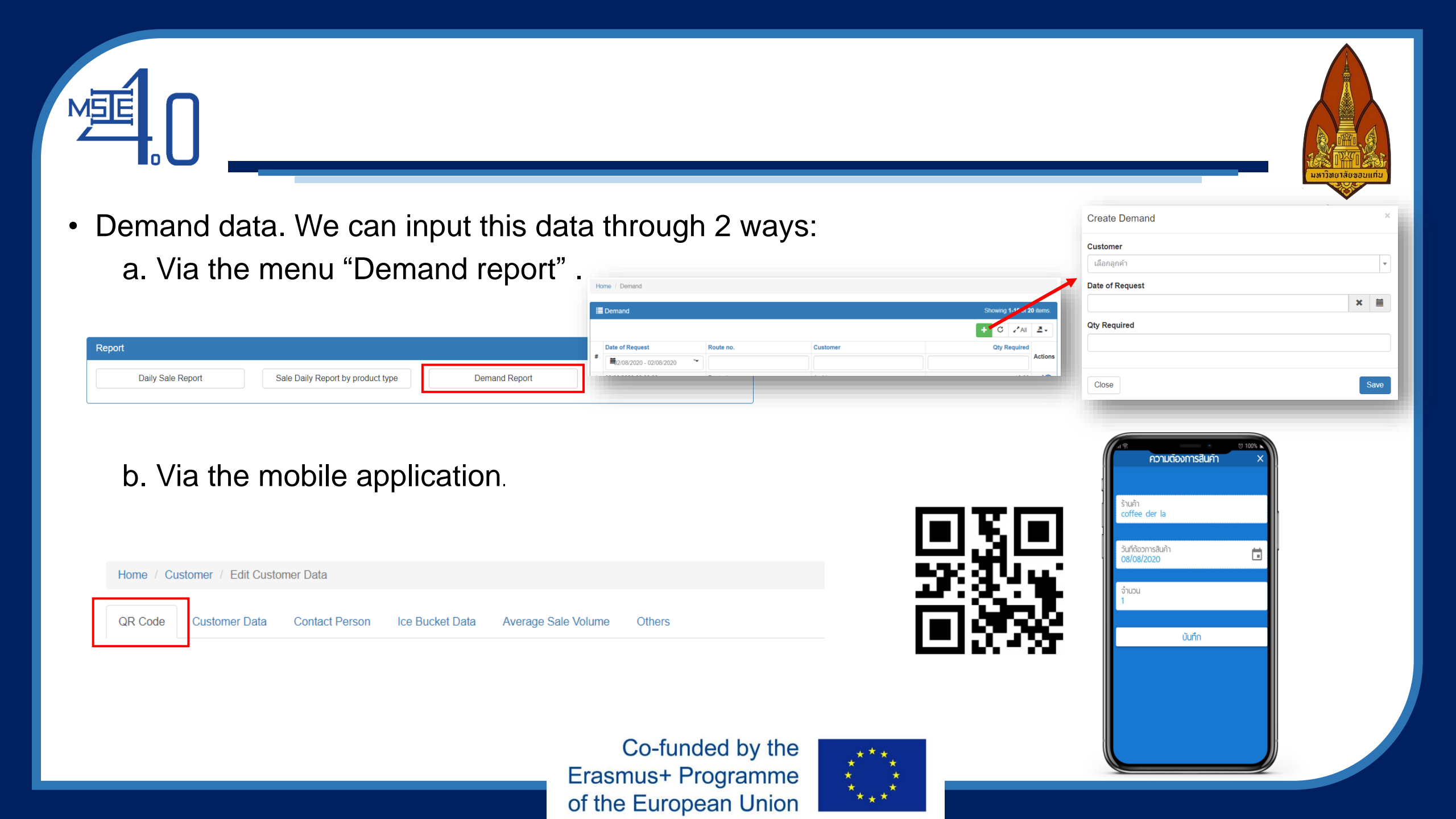

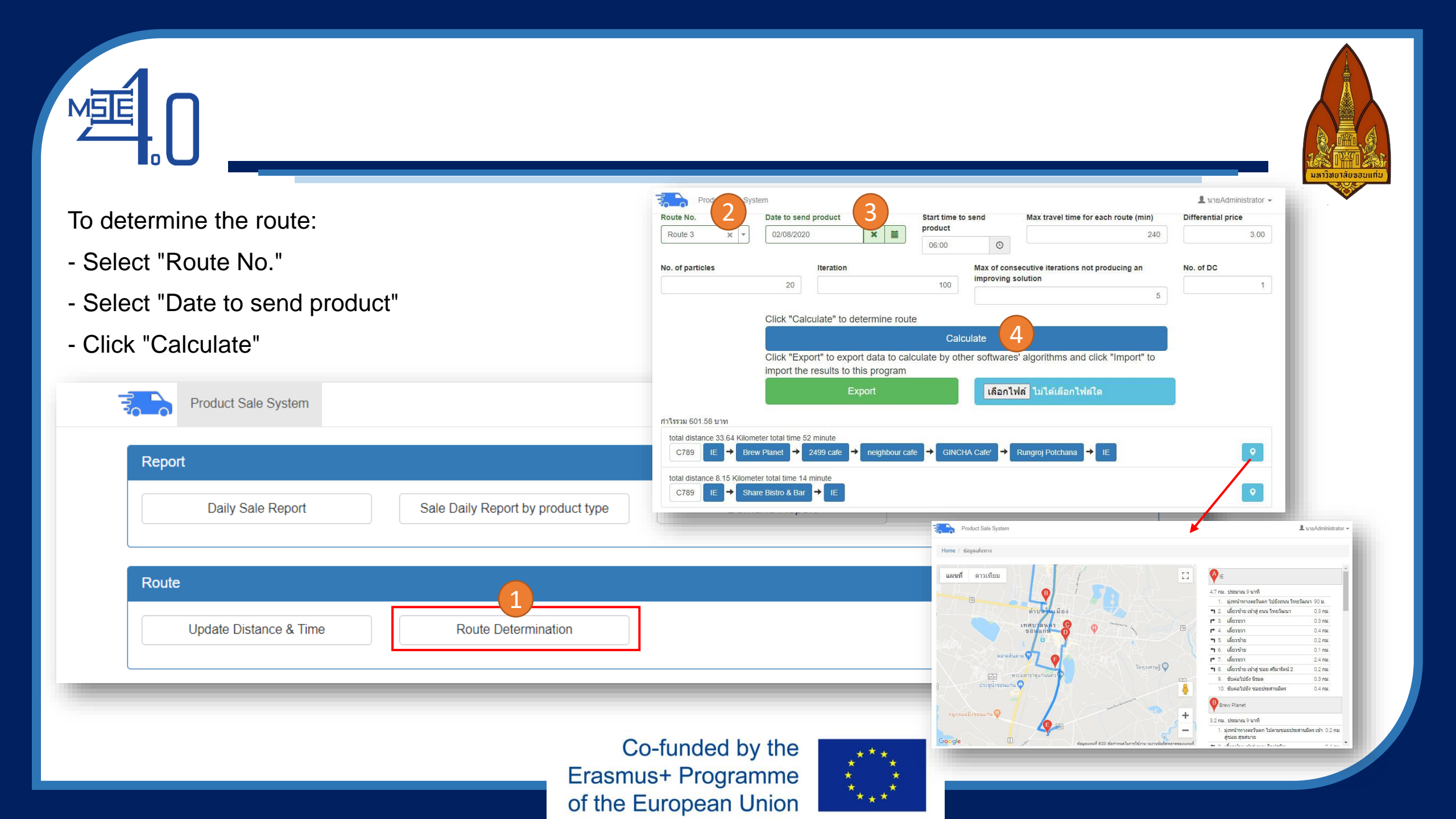

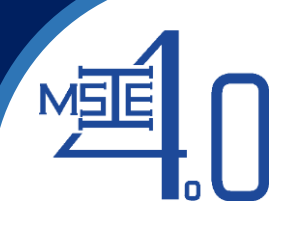

| 1  | A        | В         | C        | D           | E        | F        | G        | Н        |
|----|----------|-----------|----------|-------------|----------|----------|----------|----------|
| 1  | #        | le        | C2008006 | C2008007    | C2008008 | C2008009 | C2008010 | C2008011 |
| 2  | IE       | 0         | 3.9      | 4.69        | 7.32     | 7.71     | 9.04     | 14.32    |
| 3  | C2008006 | 4.25      | 0        | 1.9         | 3.34     | 3.73     | 5.03     | 10.31    |
| 4  | C2008007 | 4.59      | 0.88     | 0           | 3.23     | 3.62     | 5.33     | 9.84     |
| 5  | C2008008 | 7.59      | 4.04     | 2.73        | 0        | 0.39     | 2.18     | 7.02     |
| 6  | C2008009 | 7.98      | 4.43     | 3.12        | 0.39     | 0        | 1.79     | 6.63     |
| 7  | C2008010 | 9         | 5.49     | 4.19        | 2.2      | 1.8      | 0        | 5.28     |
| 8  | C2008011 | 13.87     | 10.32    | 9.7         | 6.14     | 5.75     | 4.39     | C        |
| 9  |          |           |          |             |          |          |          |          |
| 10 |          |           |          |             |          |          |          |          |
| 11 |          |           |          |             |          |          |          |          |
| 12 |          |           |          |             |          |          |          |          |
| 13 |          |           |          |             |          |          |          |          |
| 14 |          |           |          |             |          |          |          |          |
| 4  | Con      | RaLong Ve | Customer | DIST TRATIN | 1E (+)   |          | i.       | : •      |

For user who develop their own algorithm, all data can be exported using "Export" menu. The data will be exported as Excel file shown in the Figure. The software can also display the route obtained from user's algorithm by importing the route (in Excel format) using "Browse files" menu. Route must be written in a specific format of "Name of DC : Customer code 1 : Customer code 2 : ... : Name of DC"

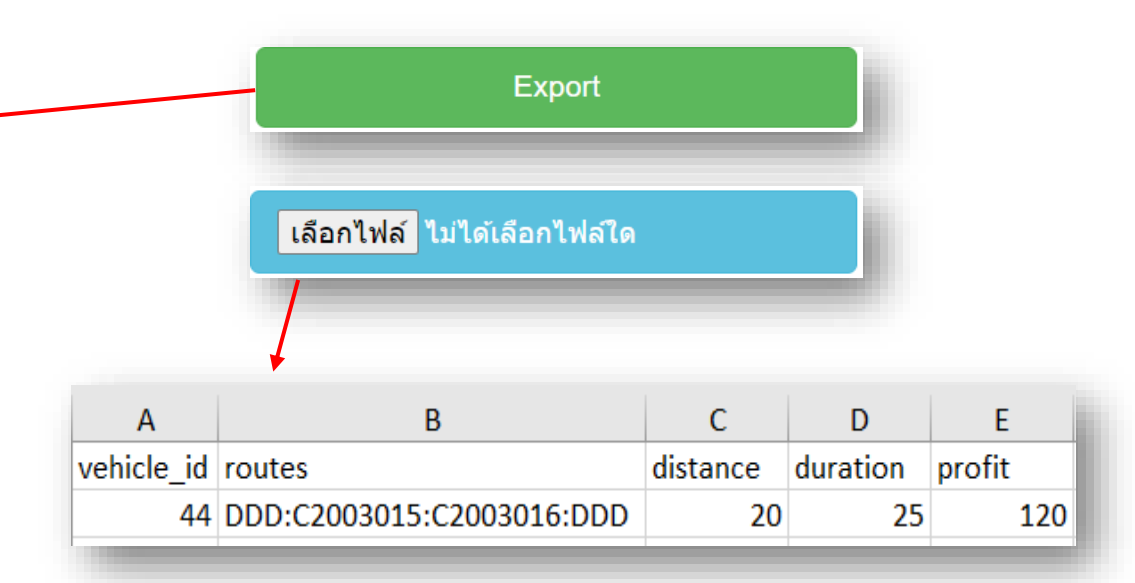

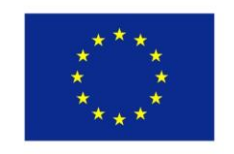

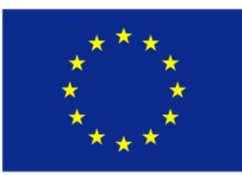

## Thank You

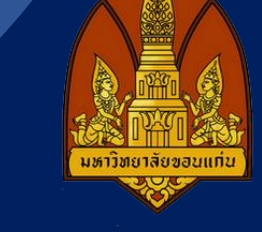

**Curriculum Development** 

of Master's Degree Program in

Industrial Engineering for Thailand Sustainable Smart Industry